# A Synthesis of Simple Empirical Models to Predict Fish Yields in Tropical Lakes and Reservoirs

(R. 6178)

**Database User Manual** 

Produced by MRAG Ltd under the Fisheries Management Science Programme of the Overseas Development Administration

October 1995

Contents

| Introduction                                  | 1               |
|-----------------------------------------------|-----------------|
| System Requirements                           | 2               |
| Installation and Getting Started              | 3               |
| User Interface                                | 4               |
| Menus                                         | 4               |
| Forms                                         | 4               |
| The Main Menu                                 | 6               |
| Location and Morphology Data                  | 11              |
| List of Pop-Up Menus                          | 11              |
| Hydrology and Climate Data                    | 13              |
| List of Pop-Up Menus                          | 13              |
| Chemical and Biological Data                  | 14              |
| List of Pop-Up Menus                          | 14              |
| Fisheries Data                                | 16              |
| List of Pop-Up Menus                          | 16              |
| Demographic Data                              | 17              |
| List of Pop-op Menus                          | 10              |
| List of Dop Lip Monue                         | 10<br>10        |
| Lisi of Pop-op Menus<br>Database Utilities    | 10<br><b>20</b> |
| Database Otinities                            | 20              |
| Appendix 1 - Entity Relationship Diagram      | 21              |
| Appendix 2 - Data Dictionary                  | 22              |
| List of Tables in the XTL Database            | 22              |
| Summary of Tables in the XTLDB Database       | 22              |
| Details of Data Tables in the XTLDB Database  | 22              |
| Water Bodies                                  | 22              |
| Climate & Hydrology                           | 22              |
| Location and Morphological Data Table         | 23              |
| Land Use and Demographic Data Table           | 24              |
| Fisheries data table                          | 24              |
| References Table                              | 25              |
| Summary Information Table                     | 26              |
| List of Forms                                 | 28              |
| Appendix 3 - Database Application Source Code | 29              |

# Introduction

LAKESDB is a relational database for storing and extracting references and data concerning fisheries in lakes, reservoirs and coastal lagoons from Africa, Asia and Latin America. Data in the database is organised into seven primary data tables and one secondary summary table.

The seven primary data tables hold the following data (the figures in brackets detailing the number of entries in each table);

| • | References;                       | (440)  |
|---|-----------------------------------|--------|
| • | Water Bodies;                     | (2481) |
| • | Location and Morphology;          | (3018) |
| • | Hydrology and Climate;            | (941)  |
| • | Chemical and Biological Features; | (1750) |
| • | Fish and Fisheries;               | (2754) |
| • | Demography and Land Use;          | (392)  |
|   |                                   |        |

The data in the primary tables above provide information on 2481 different water bodies, of which 526 are present in the summary table and have been used in the analysis.

A simple user interface is provided for users to add, view, edit and print selected references and associated data. As the potential users of the database are likely to undertake a wide variety of analyses on the data in the database there has been no attempt to build a complex data extraction facility into the application. To provide easy access to the data each of the data tables has been constructed using a standard dBase<sup>1</sup> format, which can be accessed from a wide variety of commercially available database and spreadsheet packages. The application providing the user interface to the database is written using R:BASE. (A copy of R:BASE RunTime is provided with the database)<sup>2</sup>.

1

- 2
- R:Base and R:Base RunTime are registered trademarks of Microrim Inc.

MRAG

dBase is a registered trademark of Borland Inc.

The database has the following requirements;

- An IBM PC or 100% compatible with at least an 80286 processor, (an 80386 or higher recommended);
- 640 K RAM with 465 K available for the database software. The database software can use expanded memory to a limit of 2 MB;
- A hard disk with approximately 10 MB available for the database software and data files, and a 3½" floppy disk drive for installing the software; (The database can be supplied on 5¼" floppy on request); NB: The amount of disk space required will depend on the amount of new data likely to be added.
- DOS 3.1 or later;
- CGA screen or better;
- A mouse or other pointing device may also be used for selecting menus.

# Installation and Getting Started

The XTLDB database cannot be used from floppy drives; it must be installed onto a hard disk drive.

To install the database follow the simple instructions below;

- 1 Put the **Database Installation Disk** into a floppy drive and change to that drive (i.e. if your 3<sup>1</sup>/<sub>2</sub>" drive is drive A:, type A: [ENTER] and the A: prompt will appear.
- 2 Type INSTDB [ENTER] to start the database installation program.
- 3 The database installation program will copy the necessary files into a directory called LAKESDB on your hard disk.
- 4 The database installation program will then prompt you to insert the **Software**. Replace the **Database Installation Disk** with the **Software Installation Disk** in the a: drive.
- 5 Type INSTSOFT [ENTER] to start the software installation program.
- 6 When the installation is finished the installation program will return you to the A: prompt. The database is then ready for use.
- 7 To run the database is simple. Just change to the directory in which the database is stored by using the command CD C:\LAKESDB [ENTER] then type LAKESDB [ENTER]. After a few moments the main menu of the database will appear.

The user interface for the XTLDB database has been designed using a combination of menus and forms for entering, editing and viewing data.

### Menus

Three different types of menu have been used in this database, but the same principles apply to all three types. The active option in each menu is always highlighted. To change the active option use the up and down arrow keys [ $\uparrow$ ] & [ $\downarrow$ ], most menus will return you to the top of the menu list if you scroll off the bottom of the list and *vice versa*. To select the highlighted option press [ENTER]. If you have a mouse it is possible to change to an option by simply clicking the left mouse button whilst the cursor is over the required option. To select the option press the left mouse button again.

Other short-cuts are available on some menus. For instance the main menu is numbered 1 to 9. To select an option just press the required number. In the subsidiary menus pressing the first highlighted letter of the menu option will take you to that option. If more than one option starts with the same letter pressing the letter will take you to the next menu option starting with that letter.

In many of the forms POP-UP menus are available for some fields. These are accessed by pressing the [SHIFT] and [F3] keys simultaneously. Simply select the required option with the arrow keys and then press [ENTER], this value will then be entered into the appropriate field.

In all menus pressing the [ESC] key will abort the current menu and return you to the previous level. If you press the [ESC] key at the main menu, you will exit the database as if you had selected option '9 - EXIT'.

### Forms

When you are entering or editing information in the database, the information is presented on the screen as a form with a menu bar on the top line and a status line on the bottom. The [ALT] key will move you to the menu bar, where you can select options using the arrow keys as for menus. Pressing the [ALT] key a second time will return you to the form. The menu bar can also be accessed by using the mouse, clicking the left mouse button over the appropriate option on the menu bar.

The menu options that will be available will differ depending on whether you are entering new data or browsing / editing previously entered data. When you are entering data the menu bar will contain the following options - Add/Discard, Go To and Exit. Under Add/Discard the following options will be available, Discard Row and Add Row and Exit. Selecting Discard Row will clear the form removing any data you have just entered; Add Row and Exit will save the current row to the database table and return you to the previous menu. The Go To option does not have any use whilst you are adding data. Selecting Exit will quit the form and return you to the previous menu without saving the data. When you are editing data there are the same three options as before. Under the Add/Discard option the following options will be available, Add Row, Discard Row, Delete Row, Save Changes, Add Row and Exit. All changes to the database should be saved using Save Changes before exiting the form, if modifications have been made and you attempt to EXIT then a message will appear prompting you whether or not you wish to save the changes that you have made.

The Go To menu option, has the following options, Next Row and Previous Row, (the Next Section / Previous Section options are not used in this application). These options will move you to the next / previous rows in the database. NB: [F7] and [F8] can be used as short cut keys for Next Row / Previous Row respectively.

To move between fields on a form press [ENTER] or [TAB] to move forward one field, [SHIFT][TAB] to move backward one field.

Often the forms will occupy more than one page. To move between the pages, use the [PgUp] and [PgDn] keys, or if you are on the last field of the current page press the [TAB] key to move to the next field, (conversely, if you are on the first field of the screen you can use [SHIFT]{TAB] to move back one page.

## The Main Menu

Figure 1 shows the main database menu that you are presented with on starting the application. Each of the functions is described below.

| Simple Empirical (1) (2) (3) (4) (5) (6) (7) (8) (9) | Models to Predict Yields in Tropical Lakes<br>References and Water Bodies<br>Location and Morphology Data<br>Hydrology and Climate Data<br>Chemical and Biological Data<br>Fisheries Data<br>Demographic Data<br>Summary Data<br>Database Utilities<br>EXIT |
|------------------------------------------------------|----------------------------------------------------------------------------------------------------|
|                                                      |                                                                                                    |
|                                                      |                                                                                                    |
|                                                      |                                                                                                    |
|                                                      |                                                                                                    |
|                                                      |                                                                                                    |
|                                                      |                                                                                                    |
| Database: xtldb                                      |                                                                                                    |

Figure 1 Screen Capture of the XTLDB database main menu screen

## **References and Water Bodies**

This option allows the user to enter the key data that must be entered before any other data on a new reference or water body can be entered.

Selecting this menu option from the main menu will bring up the following options;

#### • Add New Reference

This option will allow the user to enter a new reference into the database. The database will automatically allocate a unique reference number to each new reference added to the database. A description of each field can be found in Appendix I. NB: The main referencing field that is used is **ref\_name**, which should have the general structure a follows;

Single AuthorSURNAME1, YEARTwo AuthorsSURNAME1 & SURNAME2, YEARThree AuthorsSURNAME1, SURNAME2 & SURNAME3, YEARMore than three authors SURNAME1 et al., YEAR

The user should check before entering a new reference that the reference has not previously been entered. This can be done through either **Edit All References** or **Browse References** (Table) described below.

#### • Edit All References

This option brings up the reference form, and all the references currently stored in the database. These will be sorted alphabetically on the **ref\_name** field, i.e. alphabetically on the surname of the first author.

The references entry and editing screen can be seen in Figures 2 & 3.

#### • Browse References (Table)

This option brings up the references table in a tabular form to allow easier browsing of the whole data set. An example of the browse screen for the references can be seen in Figure 4.

#### Add New Water Body

Selecting this option will allow the user to enter the name of a new water body. No other data apart from the name is required for this option. NB: The user should check using Edit Existing Water Bodies that the water body has not previously been entered.

#### • Edit Existing Water Bodies

Selecting this option will bring up a form that will allow the user to modify any names of waterbodies that exist in the database. This should only be done to names that have previously been entered with spelling mistakes, and those names of waterbodies already in the database should not be altered.

|                                  | Reference Editing Form                                   | Page 1/2    |
|----------------------------------|----------------------------------------------------------|-------------|
|                                  |                                                          | 1 uyc 172   |
| Reference Name                   | : Abarca-Arenas & Valero-Pacheco, 1993                   | Ref_No. : 1 |
| Authors                          | : Abarca-Arenas, L.G.//Valero-Pacheco, E.                |             |
| Title                            | : Toward a trophic model of Tamiahua, a coasta<br>Mexico | l lagoon in |
| Year                             | : 1993                                                   |             |
| Editors                          | : Christensen, V.//Pauly, D.<br>Eds                      |             |
| Journal Title<br>Volume<br>Issue | : ICLARM Conference Proceedings<br>: 26<br>:             |             |
| Pages                            | : 181-185                                                |             |
| Form: refsedit 1                 | able: xtlref                                             | Page: 1     |

Figure 2 Screen Capture showing the reference entry and editing screen (page 1)

|                           | Reference       | Editing Form         | Page 2∕2    |
|---------------------------|-----------------|----------------------|-------------|
| Reference Name :          | Abarca-Arenas & | Valero-Pacheco, 1993 | Ref_No. : 1 |
| Series Edition<br>Title   | :               |                      |             |
| Number<br>Conference Date |                 |                      |             |
| Where<br>City             |                 |                      |             |
| Keywords                  |                 |                      |             |
| Notes                     |                 |                      |             |
|                           |                 |                      |             |
| orm: refeedit Tal         | le: vtlmef      | Field: SFRIFS F      | Page: 2     |

Figure 3 Screen Capture showing the reference entry and editing screen (page 2)

| - Sort Edit Calculate Layout Query Mana  | age views – <mark>P</mark> r | int <mark>E</mark> xit |
|------------------------------------------|------------------------------|------------------------|
| REF_NAME                                 | REF_NR                       | AUTHORS                |
|                                          |                              | ×                      |
| Abarca-Arenas & Valero-Pacheco, 1993     | 1                            | Abarca-Arenas,         |
|                                          |                              | L.G.//Valero-Pacheco,  |
| Achieng, 1990                            | 2                            | Achieng, A.P.          |
|                                          |                              |                        |
| Adite & Van Thielen, 1995                | 3                            | Adite, A.//Van         |
|                                          |                              | Thielen, R.            |
| Afzal et al., 1995                       | 4                            | Afzal, M.//Rab,        |
|                                          |                              | A.//Akhtar,            |
| Agnew, 1979                              | 5                            | Agnew, S.              |
|                                          |                              |                        |
| Agnew & Chipeta, 1979                    | 6                            | Agnew, S.//Chipeta,    |
|                                          |                              | C.                     |
| Allanson, 1979a                          | 7                            | Allanson, B.R.         |
|                                          |                              |                        |
| Hegewald et al., 1976                    | 7                            | Hegewald, E, A Aldave  |
|                                          |                              | & T Hakuli             |
| Allanson, 1979b                          | 8                            | Allanson, B.R.         |
|                                          |                              |                        |
| Allanson, 1979c                          | 9                            | Allanson, B.R.         |
|                                          |                              |                        |
|                                          |                              |                        |
| Database: xtldb Table: xtlref Read F4 to | o Edit                       | Browse                 |

Figure 4 Screen capture showing the screen format displayed when the Browse References option is selected

## **Entering and Editing Other Primary Data**

Selecting any of the five options for the primary data tables (excluding references & water bodies), will bring up a standard menu. This menu has two options **Add New Reference** and **Edit Existing References**.

On selecting the Add New References option the user will bring onto the screen the appropriate form for the data table selected. The user will then be presented with a list of all the water bodies in the database and should choose the appropriate one. After choosing the water body to which the data applies the user should then choose a reference from a similar list. (NB: The water body name and reference should have been entered previously.) The user can then enter the appropriate data.

Each of the data entry and editing forms accessible through options 2 to 6, are shown on the following pages. Also within each section is a list of the fields for which pop-up menus are available (press <SHIFT><F3> to bring up the pop-up menu).

## Location and Morphology Data

#### List of Pop-Up Menus

The only pop-up menu available for this form is for Water Body type. Pressing <SHIFT><F3> will bring up a menu listing all the water body types that have already been used in the database. If however you feel that the water body does not fit into one of these types, simply press <ESC> to return you to the form without selecting any option and then type the water body type in the field directly.

| Edit Go to Exit                                                                  |                       |                          |            |
|----------------------------------------------------------------------------------|-----------------------|--------------------------|------------|
| Location and Morphology                                                          | y Data Entry          | and Editing Screen       | n Page 1∕3 |
| Water Body : Aba River                                                           |                       |                          |            |
| Reference : Vanden Bossche & Ber                                                 | macsek, 1990          | Ъ                        |            |
| Location Data                                                                    |                       |                          |            |
| Country : Nigeria                                                                | Internat              | ional : 0                |            |
| Altitude : m AMSL                                                                | Cource Y              | ear :                    |            |
| Latitude :                                                                       | Longitud              | e :                      |            |
| Morphological Data                                                               |                       |                          |            |
| Area : Mean Surface Area<br>Area for Nigeria<br>Area (Minimum)<br>Area (Maximum) | : 0.01<br>: 0.01<br>: | km²<br>km²<br>km²<br>km² |            |
| orm: morpholo Table: morpholo                                                    | Field                 | : COUNTRY                | Page: 1    |

Figure 5 Screen capture showing the data entry and editing screen for location and morphology data (page 1).

| Location                                      | n and Morphol | logy Data | Entry and Editin  | g Screen    | Page 2/3 |  |  |  |
|-----------------------------------------------|---------------|-----------|-------------------|-------------|----------|--|--|--|
| Water Body : Aba I                            | River         |           |                   |             |          |  |  |  |
| Reference : Vanden Bossche & Bernacsek, 1990b |               |           |                   |             |          |  |  |  |
| Morphological Data                            | a cont.       |           |                   |             |          |  |  |  |
| Maximum Length                                | :             | km M      | aximum Depth      |             | m        |  |  |  |
| Maximum Width 👘                               | :             | km M      | ean Depth         |             | m        |  |  |  |
| Shoreline Length 🔅                            | :             | km 🚪      | nnual Fluctuation |             | m        |  |  |  |
| Volume                                        | :             | m^3 C     | atchment Area     |             | km²      |  |  |  |
| Rivers : In :                                 |               |           |                   |             |          |  |  |  |
| Out                                           |               |           |                   |             |          |  |  |  |
| Perm.Open to Sea                              | : CPe         | ermanent  | opening to the se | a for C_lag | oons)    |  |  |  |
|                                               |               |           | 11 0              | . x         |          |  |  |  |

Figure 6 Screen capture showing the data entry and editing screen for location and morphology data (page 2).

| Edit <mark>G</mark> o to | Exit                                |                             |
|--------------------------|-------------------------------------|-----------------------------|
| Lo                       | cation and Morphology Data Entry an | d Editing Screen – Page 3/3 |
| Water Body :             | Aba River                           |                             |
| Reference :              | Vanden Bossche & Bernacsek, 1990b   |                             |
| Notes :                  | In Imo State                        |                             |
|                          |                                     |                             |
| Other Notes              |                                     |                             |
|                          |                                     |                             |
| Form: morpholo           | Table: morpholo Field:              | NOTES_2 Page: 3             |

Figure 7 Screen capture showing the data entry and editing form for location and morphology data (page 3).

# Hydrology and Climate Data

#### List of Pop-Up Menus

The only pop-up menu available for this form is for stratification classes. Pressing <SHIFT><F3> will bring up a menu listing all the stratification classes that have already been used in the database. If however you feel that the water body does not fit into one of these types, simply press <ESC> to return you to the form without selecting any option and then type the water body type in the field directly.

| Edit <mark>G</mark> o to    | Exit                                                              |                                 |                                                       |          |
|-----------------------------|-------------------------------------------------------------------|---------------------------------|-------------------------------------------------------|----------|
| Hyd                         | rology and Climate                                                | Data Entry and Editir           | ng Form                                               | Page 1∕1 |
| Water Body :                | Ађауа                                                             |                                 |                                                       |          |
| Reference :                 | Kebede et al., 199                                                | 4                               |                                                       |          |
| Country :                   | Ethiopia                                                          | Source Year :                   |                                                       |          |
| Temperature :<br>Rainfall : | Annual Mean :<br>Annual Minimum :<br>Annual Maximum :<br>Year (s) | °C Stratification<br>°C<br>°C - | n : Type :<br>Period :<br>Start :<br>End :<br>Depth : | m        |
|                             | Annual Mean<br>Wet Season Start                                   | : 1000. mm<br>: End : Du        | ration :                                              | months   |
| Mean Residenc               | e Time                                                            | : months                        |                                                       |          |
| Notes :                     |                                                                   |                                 |                                                       |          |
| ?orm: hydrolog              | Table: hydrolog                                                   | Field: COUN1                    | (RY                                                   | Page: 1  |

Figure 8 Screen capture showing the data entry and editing form for climatic and hydrological data

# **Chemical and Biological Data**

#### List of Pop-Up Menus

The only pop-up menu available for this form is for the dominant phytoplankton type ot types in the water body. Pressing <SHIFT><F3> will bring up a menu listing all the entries of dominant phytoplankton types that have already been used in the database.

| Edit Got      | ;0   | Exit            |          |       |         |       |      |      |      |            |     |   |
|---------------|------|-----------------|----------|-------|---------|-------|------|------|------|------------|-----|---|
| Chemic        | :a l | and Biological  | Features | Data  | Entry   | and   | Edit | ing  | Form | Page       | 1/  | 3 |
| Water Body    | :    | Abaya           |          |       |         |       |      |      |      |            |     |   |
| Reference     |      | Kebede et al.,  | 1994     |       |         |       |      |      |      |            |     |   |
| Chemical Da   | ıta  |                 |          |       |         |       |      |      |      |            |     |   |
| Country       |      | Ethiopia        |          | Sourc | e Year  | r     |      | 1991 | L.00 |            |     |   |
| TDS           |      | mg∕]            |          | Condu | (ctivi  | ty    |      | 925. | . µ8 | S∕cm @     | 25° | с |
| Salinity      |      | Low :           | High :   |       |         |       |      |      |      |            |     |   |
| рН            |      | 8.65            |          | Alkal | linity  |       |      | 9.37 | ? me | eq∕l       |     |   |
| Phosphorous   | : :  | 237. µg∕l       |          | Nitro | ogen    |       |      |      | րց   | ſ∕1        |     |   |
| Secchi Disł   | :    | 0.43 Transparer | icy (m)  | Suspe | ended ( | Solid | ls : |      | mg   | <b>ر∠ا</b> |     |   |
|               |      |                 |          |       |         |       |      |      |      |            |     |   |
| form: chembio | 1    | Table: chembiol | l        | Fi    | ield: : | S_SOL | IDS  |      |      | Pag        | e:  | 1 |

Figure 9 Screen capture of the data entry and editing screen for Chemical and Biological data (page 1)

| Edit Goto Exit                  |           |                      |          |
|---------------------------------|-----------|----------------------|----------|
| Chemical and Biologica          | l Data En | try and Editing Form | Page 2∕3 |
| Water Body : Abaya              |           |                      |          |
| Reference : Kebede et al., 19   | 94        |                      |          |
| Biological Data                 |           |                      |          |
| Chlorophyll a Conc.             | : 5.      | µg∕1                 |          |
| No. months Chl. a measured      | : 1.      | months               |          |
| Area Chlorophyll a              | •         | mg∕m²                |          |
| Dominant phutoplankton          |           |                      |          |
| Macrophyte biomass              |           | g dwt∕m²             |          |
| Periphyton / benthic biomass    |           | g dwt∕m²             |          |
| Gross photosynthesis            |           | g Oxygen ∕m²∕y       |          |
| Net phytonplankton production   |           | g C ∕m²∕y            |          |
| Macropyhte production           |           | g C ∕m²∕y            |          |
| Periphyton & benthic production | :         | g C ∕m²∕y            |          |
| orm: chembiol Table: chembiol   |           | Field: SUBF CHL      | Page: 2  |
|                                 |           |                      |          |

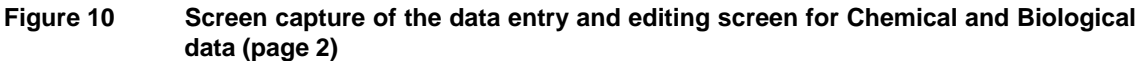

| Edit Goto Exit                                        |               |                          |          |
|-------------------------------------------------------|---------------|--------------------------|----------|
| Chemical and Biolog                                   | ical Data Ent | ry and Editing Form      | Page 3∕3 |
| Water Body : Abaya                                    |               |                          |          |
| Reference : Kebede et al.,                            | 1994          |                          |          |
| Biological Data cont.                                 |               |                          |          |
| Zooplankton biomass<br>Zooplankton production         |               | g dwt /m²<br>g dwt /m²/y |          |
| Macrozoobenthos biomass<br>Macrozoobenthos production |               | g dwt /m²<br>g dwt /m²/y |          |
| Notes : Stable colloidal sil <sup>.</sup>             | t suspension  | impart high turbidity    |          |
|                                                       |               |                          |          |
| Form: chembiol Table: chembio                         | 1             | Field: ZOO BIOM          | Page: 3  |

Figure 11 Screen capture of the data entry and editing screen for Chemical and Biological data (page 3)

## **Fisheries Data**

#### List of Pop-Up Menus

Three pop-up menus are available for the fisheries data entry and editing form. The fields are boat type on page 1 and origin of the fishery and fish type (main type of fish exploited by the fishery), on page 2.

| Edit Goto                                                                                                    | Exit                           |                                                         |          |
|----------------------------------------------------------------------------------------------------|--------------------------------|---------------------------------------------------------|----------|
|                                                                                                    | Fisheries Data                 | Entry and Editing Form                                  | Page 1∕2 |
| Water Body :                                                                                                    | Abaya                          |                                                         |          |
| Reference :                                                                                                    | Vanden Bossche & B             | ernacsek, 1991                                          |          |
| Country :                                                                                                    | Ethiopia                       | International : 0                                       |          |
| Source Year :<br>Catch :<br>Fishermen :<br>No.of Boats :<br>Boat Type :<br>Fishery Type:<br>No. of Spp. :<br>Catch Spp. :<br>Intro. Spp. :<br>Year Intro. : | 1975.00<br>250.<br>100.<br>25. | Biomass :<br>Production :<br>tocking :<br>Aquaculture : |          |
| 'orm: fisherie                                                                                                    | Table: fisherie                | Field: COUNTRY                                          | Page: 1  |

Figure 12 Screen capture of the data entry and editing screen for Fisheries data (page 1)

| Edit Goto               | Exit                                                                 |          |
|-------------------------|----------------------------------------------------------------------|----------|
|                         | Fisheries Data Entry and Editing Form                                | Page 2/2 |
| Water Body :            | Abaya                                                                |          |
| Reference :             | Vanden Bossche & Bernacsek, 1991                                     |          |
| Origin :<br>Fish Type : |                                                                      |          |
| Catch Compos            | ition                                                                |          |
| Detritivores            |                                                                      |          |
| Phytophagous            |                                                                      |          |
| Zooplankivou            | rous :                                                               |          |
| Piscivorous             |                                                                      |          |
| Notes :                 | probably under-fished, potential for much greater level exploitation | of       |
|                         |                                                                      |          |
| Form: fisherie          | Table: fisherie Field: ORIGIN_F                                      | Page: 2  |

Figure 13 Screen capture of the data entry and editing screen for Fisheries data (page 2)

## **Demographic Data**

#### List of Pop-Up Menus

The only pop-up menus available for this form are for water use type and pollution type both on page 2 of the form.

| Edit Goto Exit                                                                                                    |                                   |                    |     |          |
|----------------------------------------------------------------------------------------------------|-----------------------------------|--------------------|-----|----------|
| Demo                                                                                                    | graphic & Land                    | Use Data Editing F | orm | Page 1∕2 |
| Water Body : Albert Fa                                                                                             | lls                               |                    |     |          |
| Reference : Archibald                                                                                              | et al., 1980a                     |                    |     |          |
| Country : South Afr                                                                                                | ica                               | Source Year : 196  | 7.  |          |
| Catchment Population<br>Fishing Population<br>Population in 1° indus<br>Urban Population<br>Per Capita Fish consum | : 20000.<br>:<br>try :<br>ption : | kg ww ∕y           |     |          |
| Land Use Rainforest :                                                                                              | χ.                                | Mountain :         | ×   |          |
| Forest :                                                                                                    | Ζ.                                | Arable : 50.       | Ζ.  |          |
| Scrub :                                                                                                    | 15. %                             | Pasture : 10.      | Ζ.  |          |
| Grass :                                                                                                    | 10. %                             | Plantation : 10.   | Ζ.  |          |
| Swamp :                                                                                                    | z                                 | Urban : 5.         | Ζ.  |          |
| Desert :                                                                                                    | ×                                 |                    |     |          |
| Form: demograp Table: d                                                                                            | emograp                           | Field: COUNTRY     |     | Page: 1  |

Figure 14 Screen capture of the data entry and editing screen for Demographic and Land Use data (page 1)

| Edit Gotol               | Exit                                                                                                    |
|--------------------------|----------------------------------------------------------------------------------------------------|
|                          | Demographic & Land Use Data Editing Form Page 2/2                                                                        |
| Water Body : A           | lbert Falls                                                                                                    |
| Reference : An           | rchibald et al., 1980a                                                                                                   |
| Water Use :<br>Type : Do | omestic/Recreation                                                                                                    |
| Pollution : 0<br>Type :  |                                                                                                    |
| Notes : %<br>aį          | land use estimated from general statements in text. Diverse<br>griculture including sugar-cane and forestry plantations. |
|                          |                                                                                                    |
| form: demograp (         | Table: demograp Field: W_USE Page: 2                                                                                     |

Figure 15 Screen capture of the data entry and editing screen for Demographic and Land Use data (page 2)

Page 19

MRAG

## Entry and Editing of Summary Data

The entry and editing of summary data for a particular water body is....

#### List of Pop-Up Menus

Pop-up menus available in the summary form are as described in the individual data forms. They are as follows; Water body type, Stratification type, Dominant Phytoplankton, Boat Type, Fishery Type, Origin of the fishery, Dominant fish types, Water use type and Pollution type.

| Summar                                                                                                    | y Informa                              | tion Table Editing Form                                                                                                    | Page 1∕3                                        |
|----------------------------------------------------------------------------------------------------|----------------------------------------|----------------------------------------------------------------------------------------------------|-------------------------------------------------|
| Water Body : <mark>Abaya</mark>                                                                                                    |                                        |                                                                                                    | 6                                               |
| Location & Morphology                                                                                                    |                                        | Hydrology & Climate                                                                                                    |                                                 |
| Continent : AFRICA<br>Type : Lake<br>Country : Ethiopia<br>Altitude : 1285.<br>Latitude : 06°19'N<br>Area : 1162.<br>Shoreline : 225.<br>Max. Depth : 13.<br>Mean Depth : 7.1<br>Depth Fluc.:<br>Volume :<br>Catchment : 17300.<br>Const. Date:<br>Perm. Open : | n<br>km²<br>km<br>n<br>m<br>m^3<br>km² | Mean Temp. : 25.<br>Min. Temp. : 22.<br>Max. Temp. : 28.<br>Stratification :<br>D ys Mixed :<br>Mixing Depth :<br>Rainfall (Mean): 1000.<br>Rain Duration :<br>Residence Time : | °C<br>°C<br>°C<br>m<br>mm/y<br>months<br>months |

Figure 16 Screen capture of the data entry and editing screen for the summary data (page 1)

| Edit Goto Exit                                                                                              |                                                                                                    |                                                                                                    |                                                                                                    |
|----------------------------------------------------------------------------------------------------|----------------------------------------------------------------------------------------------------|----------------------------------------------------------------------------------------------------|----------------------------------------------------------------------------------------------------|
|                                                                                                    | Summary Informa                                                                                        | tion Table Editing Form                                                                                                    | Page 2/3                                                                                                    |
| Water Body : <mark>Abaya</mark>                                                                             |                                                                                                    |                                                                                                    | 6                                                                                                    |
| Chemical Features                                                                                           |                                                                                                    | Biological Features                                                                                                    |                                                                                                    |
| TDS<br>Conductivity<br>pH<br>Alkalinity<br>Phosphorus<br>Nitrogen<br>Secchi disk trans.<br>Suspended Solids | : 517. mg/<br>: 925.2 yS/0<br>: 8.82<br>: 8.44 meq.<br>: 272.33 yg/<br>: 650. yg/<br>: 0.43 m<br>: mg/ | <ul> <li>Surface Chl.a : 37.</li> <li>Area Chl.a :<br/>Dom. Phytop. : Cya</li> <li>Macro. Biomass:</li> <li>Peri. Biomass :<br/>Gross Photosy.:<br/>Net.Phyt.Prod.:</li> <li>Macro. Prod. :<br/>Peri. Prod. :<br/>Zoopl. Biomass:<br/>Zoopl. Biomass:<br/>Benth. Biomass:</li> </ul> | μg/l<br>mg/m <sup>2</sup><br>nophyta<br>g dwt/m <sup>2</sup><br>g dwt/m <sup>2</sup><br>g 02/m <sup>2</sup> /y<br>g C/m <sup>2</sup> /y<br>g C/m <sup>2</sup> /y<br>g dwt/m <sup>2</sup><br>g dwt/m <sup>2</sup><br>g dwt/m <sup>2</sup><br>g dwt/m <sup>2</sup> /y<br>g dwt/m <sup>2</sup> /y |
| form: secondar Tabl                                                                                         | e: SECONDAR                                                                                            | Field: TDS                                                                                                    | Page: 2                                                                                                    |

Figure 17 Screen capture of the data entry and editing screen for the summary data (page 2)

| Edit Go to Exit                                                                                                    |                               |                          |                                                                                                    |               |
|----------------------------------------------------------------------------------------------------|-------------------------------|--------------------------|----------------------------------------------------------------------------------------------------|---------------|
|                                                                                                    | Summary Inf                   | ormation                 | Table Editing Form                                                                                                    | Page 3∕3      |
| Water Body : <mark>Abaya</mark>                                                                                                    |                               |                          |                                                                                                    | 6             |
| Fisheries Data<br>Catch :<br>No. Fishers :<br>No. Boats :<br>Boat Type :<br>Fish Biomass :<br>Fish Production :<br>Stocking :<br>Aquaculture :<br>Fishery Type :<br>No. Species :<br>Catch Species :<br>Intro. Species :<br>Origin Fishery :<br>Fish Types :<br>Trophic Level : | 128. m<br>250.<br>100. k<br>k | t ww∕y<br>g∕ha<br>g∕ha∕y | Demographic Data<br>Catchment Population :<br>Fishing Population :<br>Urban :<br>Per Capita Fish Cons.:<br>Land Use (Percentages)<br>Forest :<br>Savannah :<br>Mountain/Desert:<br>Arable :<br>Urban :<br>Water Use :<br>Pollution :<br>Pollution Type : | kg∕y<br>m^3∕y |
| form: secondar Tabl                                                                                                    | e: SECONDAR                   |                          | Field: CATCH                                                                                                    | Page: 3       |

Figure 18 Screen capture of the data entry and editing screen for the summary data (page 3)

## **Database Utilities**

Under this menu option two options are available.

The first option, 'About this database' brings up a screen (see Figure 19), detailing the current number of entries in each of the database tables.

|                         | Simple Empirical Models to Predict Fish Yields<br>in Tropical Lakes and Reservoirs                                                                                                    |
|-------------------------|----------------------------------------------------------------------------------------------------|
|                         | (R.6178)                                                                                                    |
| A relational concerning | l database to store and organise references and data<br>lake and reservoir fisheries around the world.                                                                                                    |
| Currently ho            | olding: 446 references for 2481 water bodies<br>3017 entries for Location and Morphological Data<br>940 entries for Hydrology and Climatic Data<br>1749 entries for Chemical and Biological Data<br>2743 entries for Fisheries Data<br>392 entries for Dmeographic Data |
| Pro<br>Pr               | oduced by J.Pearce & E.H.Allison, MRAG Ltd, October 1995.<br>roduced under the Overseas Development Administration's<br>Fisheries Management Science Programme of the RNRRS                                                                                             |
|                         | Press and key to continue                                                                                                    |
|                         | rress any key to continue                                                                                                    |
| Figure 19 Sc            | reen capture of the database "About Screen" showing information on t                                                                                                    |

Figure 19 Screen capture of the database "About Screen" showing information on the current level of storage for each data table in the database

The second option, '**Run Database Checking Utility**' runs a short subroutine that checks the internal integrity of the database. This routine should only take a few minutes to run. It is **very important** that while this routine is running that the computer is **not interrupted**, i.e. do not press <CTRL><ALT><DEL> or attempt to break into the routine with either <CTRL><C> or <CTRL><BREAK>. If there are no problems with the database structure then the application will prompt the user to press any key to continue. If problems appear the user will be prompted to contact MRAG immediately.

## Database Backups

If new data is to be entered into the database it is advised that regular backups of the data tables (\*.DBF) are made. It is advised that you do not overwrite the original diskette supplied as this can be used to recreate the original database if need arises.

# Appendix 1 - Entity Relationship Diagram

The XTLDB database is a simple relational database with relatively few tables. The entity - relationship diagram in Figure 20 shows the relationships between the data tables along with the key fields for each of the tables.

|--|

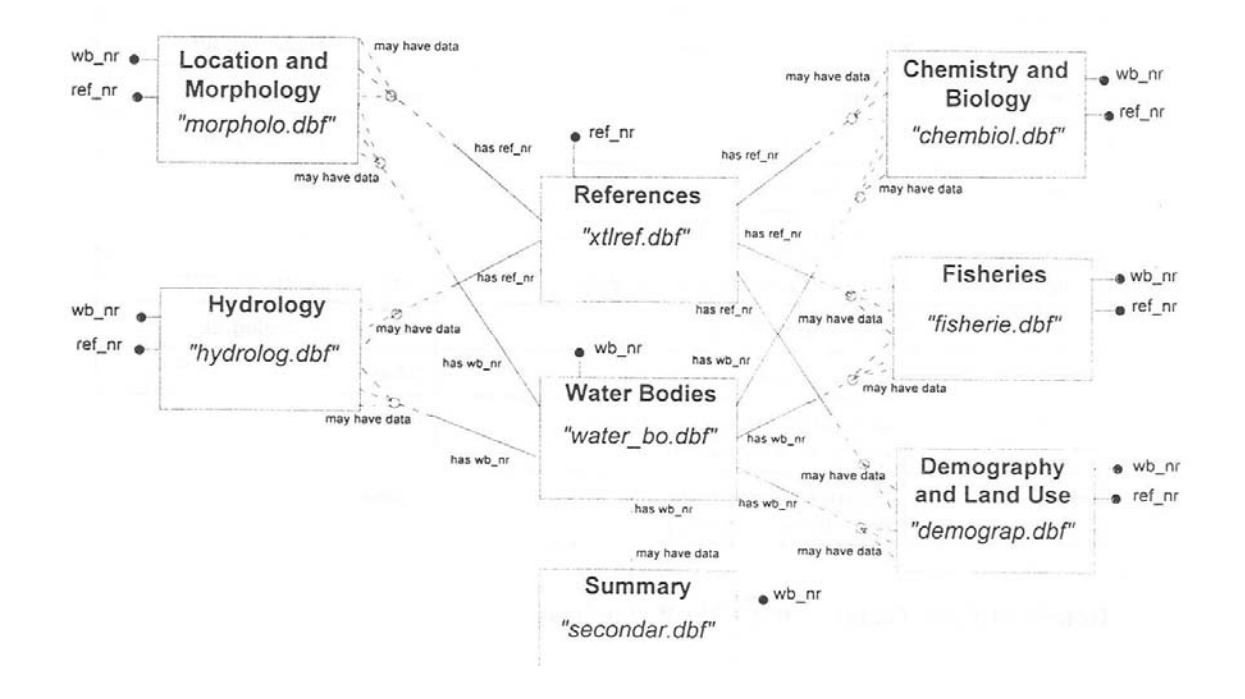

# Appendix 2 - Data Dictionary

# List of Tables in the XTL Database

| Name     | Description                                                | Format                 |
|----------|------------------------------------------------------------|------------------------|
| xtldbcol | Summary of columns in database (For internal use only)     | RBase                  |
| summary  | Summary information in database<br>(For internal use only) | RBase                  |
| secondar | Secondary data table                                       | dBase - "secondar.dbf" |
| xtlref   | References table                                           | DBase - "xtlref.dbf"   |
| chembiol | Chemical and Biological data                               | DBase - "chembiol.dbf" |
| fisherie | Fisheries data                                             | DBase - "fisherie.dbf" |
| demograp | Demographic and Land Use data                              | DBase - "demograp.dbf" |
| morpholo | Location and Morphology data                               | DBase - "morpholo.dbf" |
| hydrolog | Hydrological data                                          | DBase - "hydrolog.dbf" |
| water_bo | Water bodies reference table                               | DBase - "water_bo.dbf" |
| notes    | General Notes table<br>(For internal use only)             | RBase                  |
| codes    | Database codes table<br>(For internal use only)            | RBase                  |

### Summary of Tables in the XTLDB Database

## Details of Data Tables in the XTLDB Database

#### Water Bodies

No. Column Name Attributes 1 WB NAME Type TEXT 50

|         | 1990 . 16/1100 |
|---------|----------------|
| 2 WB_NR | Type : INTEGER |

#### Climate & Hydrology

No. Column Name Attributes 1 CONTINEN Type : TEXT 9 2 W\_TYPE Type : TEXT 9

| 3 INT_W     | Type : TEXT 5   |
|-------------|-----------------|
| 4 COUNTRY   | Type : TEXT 17  |
| 5 YEAR_T    | Type : TEXT 15  |
| 6 S_TEMP    | Type : DOUBLE   |
| 7 T_MIN     | Type : DOUBLE   |
| 8 T_MAX     | Type : DOUBLE   |
| 9 STRAT     | Type : TEXT 9   |
| 10 DAYS_MIX | Type : DOUBLE   |
| 11 MIX_STAR | Type : TEXT 3   |
| 12 MIX_END  | Type : TEXT 5   |
| 13 Z_MIX    | Type : DOUBLE   |
| 14 YEAR_RAI | Type : TEXT 15  |
| 15 RAINFALL | Type : DOUBLE   |
| 16 RN_START | Type :TEXT 4    |
| 17 RN_END   | Type : TEXT 10  |
| 18 RN_DURAT | Type : DOUBLE   |
| 19 W_RESID  | Type : DOUBLE   |
| 20 NOTES_3  | Type : TEXT 232 |
| 21 REF_NR   | Type : INTEGER  |
| 22 WB_NR    | Type : INTEGER  |

## Location and Morphological Data Table

No. Column Name Attributes

|             | Type : TEXT 9  |  |
|-------------|----------------|--|
|             |                |  |
|             |                |  |
|             | Type : TEXT 17 |  |
| 5 ALTITUDE  |                |  |
| 6 LATITUDE  | Type : TEXT 7  |  |
|             | Type : TEXT 8  |  |
| 8 YEAR_MD   | Type : TEXT 20 |  |
| 9 AREA      | Type : DOUBLE  |  |
| 10 AREA_PAR | Type : DOUBLE  |  |
| 11 AREA_MIN | Type : DOUBLE  |  |
| 12 AREA_MAX | Type : DOUBLE  |  |
| 13 MAX_L    | Type : DOUBLE  |  |
| 14 MAX_W    | Type : DOUBLE  |  |
| 15 SHORE    | Type : DOUBLE  |  |
| 16 Z_MAX    | Type : DOUBLE  |  |
| 17 Z_MEAN   | Type : DOUBLE  |  |
| 18 Z_FLUCT  | Type : DOUBLE  |  |
| 19 VOLUME_L | Type : DOUBLE  |  |
| 20 RIVER_IN | Type :TEXT 89  |  |
| 21 RIVER_OU | Type :TEXT 50  |  |
| 22 CATCHMEN | Type : DOUBLE  |  |
| 23 CONST_DA | Type : DOUBLE  |  |
| 24 PERM_OPE | Type : TEXT 5  |  |
| 25 NOTES_2  | Type :TEXT 243 |  |
| 26 REF_NR   | Type : INTEGER |  |
| 27 WB_NR    | Type : INTEGER |  |

MRAG

## Land Use and Demographic Data Table

| No. Column Name | Attributes     |  |
|-----------------|----------------|--|
| 1 CONTINEN      | Type : TEXT 9  |  |
| 2 W_TYPE        | Type : TEXT 9  |  |
| 3 INT_W         | Type : TEXT 5  |  |
| 4 COUNTRY       | Type : TEXT 17 |  |
| 5 YEAR_DD       | Type : DOUBLE  |  |
| 6 CMT_POP       | Type : DOUBLE  |  |
| 7 POP_FISH      | Type : DOUBLE  |  |
| 8 POP_PRI       | Type : DOUBLE  |  |
| 9 POP_URB       | Type : DOUBLE  |  |
| 10 PC_FISHC     | Type : DOUBLE  |  |
| 11 RFOREST      | Type : DOUBLE  |  |
| 12 FOREST       | Type : DOUBLE  |  |
| 13 SCRUB        | Type : DOUBLE  |  |
| 14 GRASS        | Type : DOUBLE  |  |
| 15 SWAMP        | Type : DOUBLE  |  |
| 16 MOUNT        | Type : DOUBLE  |  |
| 17 DESERT       | Type : DOUBLE  |  |
| 18 ARABLE       | Type : DOUBLE  |  |
| 19 PASTURE      | Type : DOUBLE  |  |
| 20 PLANT        | Type : DOUBLE  |  |
| 21 URBAN        | Type : DOUBLE  |  |
| 22 W_USE        | Type : DOUBLE  |  |
|                 |                |  |
|                 |                |  |
|                 |                |  |
|                 |                |  |
|                 | TYPE . INTEGER |  |
| ZO WD_INK       | TYPE . INTEGER |  |

#### Fisheries data table

No. Column Name A

Attributes

| 1 CONTINEN  | Type : TEXT 9  |  |
|-------------|----------------|--|
| 2 W_TYPE    | Type :TEXT 9   |  |
| 3 INT_W     | Type : TEXT 5  |  |
| 4 COUNTRY   | Type : TEXT 17 |  |
| 5 YEAR_FD   | Type :TEXT 20  |  |
| 6 CATCH     | Type : DOUBLE  |  |
| 7 NR_FISHE  | Type : DOUBLE  |  |
| 8 NR_BOATS  | Type : DOUBLE  |  |
| 9 BOAT_TYP  | Type :TEXT 22  |  |
| 10 F_BIOMAS | Type : DOUBLE  |  |
| 11 F_PROD   | Type : DOUBLE  |  |
| 12 STOCKING | Type :TEXT 5   |  |
| 13 AQUACULT | Type :TEXT 5   |  |
| 14 FY_TYPE  | Type :TEXT 27  |  |
| 15 NO_SPP   | Type : DOUBLE  |  |
| 16 CATCH_SP | Type : DOUBLE  |  |
| 17 INTRO_SP | Type : DOUBLE  |  |
| 18 YR_INTRO | Type : TEXT 15 |  |
| 19 ORIGIN_F | Type : TEXT 30 |  |
| 20 FISH_TYP | Type :TEXT 24  |  |
| 21 F_DET    | Type : DOUBLE  |  |
| 22 F_PLANTS | Type : DOUBLE  |  |

MRAG

| 23 F_ZOOPL  | Type : DOUBLE   |
|-------------|-----------------|
| 24 F_PISC_M | Type : DOUBLE   |
| 25 NOTES_5  | Type : TEXT 254 |
| 26 REF_NR   | Type : INTEGER  |
| 27 WB_NR    | Type : INTEGER  |

## Chemical and Biological Data Table

| No. Column Nam | ne Attributes  |  |
|----------------|----------------|--|
| 1 CONTINEN     | Type :TEXT 9   |  |
| 2 W_TYPE       | Type : TEXT 9  |  |
| 3 INT_W        | Type : TEXT 5  |  |
| 4 COUNTRY      | Type : TEXT 17 |  |
| 5 YEAR_CD      | Type : TEXT 15 |  |
| 6 TDS          | Type : DOUBLE  |  |
| 7 COND         | Type : DOUBLE  |  |
| 8 SALIN_L      | Type : DOUBLE  |  |
| 9 SALIN_H      | Type : DOUBLE  |  |
| 10 PH          | Type : DOUBLE  |  |
| 11 ALK         | Type : DOUBLE  |  |
| 12 TOT_P       | Type : DOUBLE  |  |
| 13 TOT_N       | Type : DOUBLE  |  |
| 14 SECCHI      | Type : DOUBLE  |  |
| 15 S_SOLIDS    | Type : DOUBLE  |  |
| 16 SURF_CHL    | Type : DOUBLE  |  |
| 17 NM_CHLA     | Type : DOUBLE  |  |
| 18 AREAL_CH    | Type : DOUBLE  |  |
| 19 DOM_PHYT    | Type : TEXT 24 |  |
| 20 MACRO_BI    | Type : DOUBLE  |  |
| 21 PERI_BIO    | Type : DOUBLE  |  |
| 22 GR_PHOT     | Type : DOUBLE  |  |
| 23 NET_PH_P    | Type : DOUBLE  |  |
| 24 MACRO_PD    | Type : DOUBLE  |  |
| 25 PERI_PD     | Type : DOUBLE  |  |
| 26 ZOO_BIOM    | Type : DOUBLE  |  |
| 27 ZOO_PD      | Type : DOUBLE  |  |
| 28 MBTHOS_B    |                |  |
|                |                |  |
|                |                |  |
|                |                |  |
| 32 VVB_NR      | Type : INTEGER |  |

### **References Table**

| No. Column Name Attributes |          |                 |  |
|----------------------------|----------|-----------------|--|
|                            |          |                 |  |
| 1 F                        | REF_TYPE | Type : TEXT 1   |  |
| 2 II                       | DNUM     | Type : TEXT 8   |  |
| 3 A                        | UTHORS   | Type : TEXT 100 |  |
| 4 T                        | ITLE     | Type : TEXT 200 |  |
| 5 E                        | DITORS   | Type : TEXT 75  |  |
| 6 E                        | D2       | Type : TEXT 100 |  |
| 7 J                        | OURNAL   | Type : TEXT 100 |  |
| 8 C                        | ONF_DAT  | Type :TEXT 8    |  |
| 9 C                        | ONF_WHE  | Type : TEXT 50  |  |
| 10 (                       | CITY     | Type : TEXT 50  |  |
| 11 \                       | NHO      | Type : TEXT 50  |  |
|                            |          |                 |  |

| 12 YEAR     | Type : TEXT 8   |
|-------------|-----------------|
| 13 VOLUME   | Type : TEXT 20  |
| 14 ISSUE    | Type : TEXT 8   |
| 15 PAGES    | Type : TEXT 8   |
| 16 SERIES_E | Type : TEXT 40  |
| 17 SERIES_T | Type : TEXT 50  |
| 18 SERIES_N | Type : TEXT 8   |
| 19 NOTES    | Type :TEXT 85   |
| 20 KEYWORDS | Type : TEXT 254 |
| 21 REF_NAME | Type : TEXT 50  |
| 22 REF_NR   | Type : INTEGER  |

## Summary Information Table

| No. Column Nam      | e Attributes   |
|---------------------|----------------|
| 1 CONTINEN          | Type : TEXT 9  |
| 2 WB_TYPE           | Type : TEXT 9  |
| 3 COUNTRY           | Type : TEXT 17 |
| 4 ALTITUDE          | Type : DOUBLE  |
| 5 LATITUDE          | Type : TEXT 7  |
|                     |                |
|                     |                |
| 0 Ζ_ΜΑΛ<br>9 Ζ ΜΕΔΝ |                |
|                     | Type : DOUBLE  |
| 10 2_1 LOOT         | Type : TEXT 20 |
| 12 CATCHMEN         | Type : DOUBLE  |
| 13 CONST DA         |                |
| 14 PERM OPE         | Type : TEXT 5  |
| 15 S_TEMP           | Type : DOUBLE  |
| 16 T_MIN            | Type : DOUBLE  |
| 17 T_MAX            | Type : DOUBLE  |
| 18 STRAT            | Type : TEXT 9  |
| 19 DAYS_MIX         | Type : DOUBLE  |
| 20 Z_MIX            | Type : DOUBLE  |
| 21 RAINFALL         |                |
|                     |                |
| 23 W_RESID          |                |
| 24 TD3<br>25 COND   |                |
| 26 SALIN I          |                |
| 27 SALIN H          |                |
| 28 PH               | Type : DOUBLE  |
| 29 ALK              | Type : DOUBLE  |
| 30 TOT_P            | Type : DOUBLE  |
| 31 TOT_N            | Type : DOUBLE  |
| 32 SECCHI           | Type : DOUBLE  |
| 33 S_SOLIDS         | Type : DOUBLE  |
| 34 SURF_CHL         | Type : DOUBLE  |
| 35 AREAL_CH         |                |
|                     |                |
|                     |                |
|                     |                |
| 40 NFT PH P         |                |
| 41 MACRO PD         | Type : DOUBLE  |
| 42 PERI PD          | Type : DOUBLE  |
| 43 ZOO_BIOM         | Type : DOUBLE  |
| 44 ZOO_PD           | Type : DOUBLE  |

Page 28

| 45 MBTHOS_B | Type : DOUBLE  |
|-------------|----------------|
| 46 MBTHOS_P | Type : DOUBLE  |
| 47 YEAR_FD  | Type : TEXT 20 |
| 48 CATCH    | Type : DOUBLE  |
| 49 NR_FISHE | Type : DOUBLE  |
| 50 NR_BOATS | Type : DOUBLE  |
| 51 BOAT_TYP | Type : TEXT 22 |
| 52 F_BIOMAS | Type : DOUBLE  |
| 53 F_PROD   | Type : DOUBLE  |
| 54 STOCKING | Type : TEXT 5  |
| 55 AQUACULT | Type : TEXT 5  |
| 56 FY_TYPE  | Type :TEXT 27  |
| 57 NO_SPP   | Type : DOUBLE  |
| 58 CATCH_SP | Type : DOUBLE  |
| 59 INTRO_SP | Type : DOUBLE  |
| 60 ORIGIN_F | Type :TEXT 30  |
| 61 FISH_TYP | Type :TEXT 24  |
| 62 TL_FY    | Type :TEXT 20  |
| 63 CMT_POP  | Type : DOUBLE  |
| 64 POP_FISH | Type : DOUBLE  |
| 65 POP_PRI  | Type : DOUBLE  |
| 66 POP_URB  | Type : DOUBLE  |
| 67 PC_FISHC | Type : DOUBLE  |
| 68 FOREST   | Type : DOUBLE  |
| 69 SAVAN    | Type : TEXT 20 |
| 70 SWAMP    | Type : DOUBLE  |
| 71 MOUNT_DE | Type : TEXT 20 |
| 72 ARABLE   | Type : DOUBLE  |
| 73 URBAN    | Type : DOUBLE  |
| 74 W_USE    | Type : DOUBLE  |
| 75 W_USETYP | Type : TEXT 62 |
| 76 POLLUTIO | Type : DOUBLE  |
| 77 POLL_TYP | Type : TEXT 26 |
| 78 WB_NR    | Type : INTEGER |

Page 29

# List of Forms

| Form Name | Driving Table | Description                                   |
|-----------|---------------|-----------------------------------------------|
| chembiol  | chembiol      | Chemical and Biological Data Editing Form     |
| demograp  | demograp      | Demographic & Land Use Data Editing Form      |
| echem     | chembiol      | Chemical and Biological Features Editing Form |
| edemo     | demograp      | Demographic and Land Use Data Editing Form    |
| efish     | fisherie      | Fisheries Data Entry Form                     |
| ehydr     | hydrolog      | Hydrology and Climate Data Entry Form         |
| emorp     | morpholo      | Location and Morphology Data Entry Form       |
| esecond   | secondar      | Secondary Database Summary Entry Form         |
| ewaterbo  | water_bo      | Edit Waterbodies form                         |
| fisherie  | fisherie      | Fisheries Data Editing Form                   |
| hydrolog  | hydrolog      | Hydrology and Climate Data Editing Form       |
| morpholo  | morpholo      | Location and Morphology Data Editing Form     |
| refentry  | xtlref        | Reference Entry Form                          |
| refsedit  | xtlref        | Reference Editing Form                        |
| secondar  | SECONDAR      | Secondary Database Summary Editing Form       |
| waterbod  | water_bo      | New Waterbody form                            |

# Appendix 3 - Database Application Source Code

The following code is the source code for the RBase Application that provides the user interface for the XTLDB database. This information will be of limited use to the end user and is provided more as a technical reference for those who wish to develop the database and application further.

\$COMMAND **XTLAPPL** DISCONNECT SET QUOTE = ' SET VAR SAVE\_MESSAGES = (CVAL('MESSAGES')) SET VAR SAVE ERROR = (CVAL('ERROR'))SET MESSAGES OFF SET STATICDB OFF SET ROWLOCKS ON DEBUG SET MESSAGES ON RUN STARTUP IN XTLAPPL.APX SET ERROR MESSAGES OFF DEBUG SET ERROR MESSAGES ON NEWPAGE SET COLOR WHITE ON BLUE SET BELL OFF LABEL LBEG1 NEWPAGE CHOOSE PICK1 FROM Main IN XTLAPPL.APX BLACK ON GRAY IF PICK1 = 0 THEN GOTO LEND1 ENDIF SWITCH (.PICK1) CASE 1 SET VAR LEVEL2 INT = 1 WHILE LEVEL2 = 1 THEN NEWPAGE CHOOSE PICK2 FROM refmenu IN XTLAPPL.APX AT 4 13 BLACK ON GRAY IF PICK2 = '[ESC]' THEN BREAK ENDIF SWITCH (.PICK2) CASE 'Add new Reference' RUN addref IN XTLAPPL.APX BREAK CASE 'Edit all references' EDIT USING refsedit + ORDER BY + **REF\_NAME ASC** BREAK CASE 'Browse references (Table)' **RUN browrefs IN XTLAPPL.APX** BREAK CASE 'Add new waterbody' RUN enter\_wb IN XTLAPPL.APX BREAK CASE 'Edit all waterbodies' EDIT USING waterbod +

Page 31

ORDER BY + WB NAME ASC BREAK ENDSW **ENDWHILE** CLEAR VAR VCASCADE CLEAR VAR LEVEL2 **CLEAR VAR PICK2** BREAK CASE 2 SET VAR LEVEL2 INT = 1 WHILE LEVEL2 = 1 THEN NEWPAGE CHOOSE PICK2 FROM morpmenu IN XTLAPPL.APX AT 7 19 BLACK ON GRAY IF PICK2 = '[ESC]' THEN BREAK ENDIF SWITCH (.PICK2) CASE 'Add new entry' RUN newmorp IN XTLAPPL.APX BREAK CASE 'Edit current entries' SET VAR LEVEL3 INT = 1 WHILE LEVEL3 = 1 THEN NEWPAGE CHOOSE PICK3 FROM editmorp IN XTLAPPL.APX AT 6 20 BLACK ON GRAY IF PICK3 = '[ESC]' THEN BREAK ENDIF SWITCH (.PICK3) CASE 'Edit all data' EDIT USING morpholo + ORDER BY + WB\_NR ASC, REF\_NR ASC BREAK CASE 'Edit for a particular reference' RUN edmorprf IN XTLAPPL.APX BREAK CASE 'Edit for a particular water body' RUN edmorpwb IN XTLAPPL.APX BREAK CASE 'Edit for a particular country' RUN edmorpcn IN XTLAPPL.APX BREAK ENDSW ENDWHILE CLEAR VAR VCASCADE CLEAR VAR LEVEL3 **CLEAR VAR PICK3** BREAK ENDSW **ENDWHILE** CLEAR VAR VCASCADE CLEAR VAR LEVEL2 CLEAR VAR PICK2 BREAK CASE 3 SET VAR LEVEL2 INT = 1 WHILE LEVEL2 = 1 THEN NEWPAGE

CHOOSE PICK2 FROM hydrmenu IN XTLAPPL.APX AT 7 21 BLACK ON GRAY IF PICK2 = '[ESC]' THEN BREAK **ENDIF** SWITCH (.PICK2) CASE 'Add new entry' RUN newhydr IN XTLAPPL.APX BREAK CASE 'Edit current entries' SET VAR LEVEL3 INT = 1 WHILE LEVEL3 = 1 THEN NEWPAGE CHOOSE PICK3 FROM edhydrme IN XTLAPPL.APX AT 8 21 BLACK ON GRAY IF PICK3 = '[ESC]' THEN BREAK ENDIF SWITCH (.PICK3) CASE 'Edit all entries' EDIT USING hydrolog + ORDER BY + WB\_NR ASC, REF\_NR ASC BREAK CASE 'Edit for a particular reference' RUN edhydrrf IN XTLAPPL.APX BREAK CASE 'Edit for a particular water body' RUN edhydrwb IN XTLAPPL.APX BREAK CASE 'Edit for a particular country' RUN edhydrcn IN XTLAPPL.APX BREAK ENDSW ENDWHILE CLEAR VAR VCASCADE CLEAR VAR LEVEL3 **CLEAR VAR PICK3** BREAK ENDSW **ENDWHILE** CLEAR VAR VCASCADE CLEAR VAR LEVEL2 **CLEAR VAR PICK2** BREAK CASE 4 SET VAR LEVEL2 INT = 1 WHILE LEVEL2 = 1 THEN NEWPAGE CHOOSE PICK2 FROM chemmenu IN XTLAPPL.APX AT 9 21 BLACK ON GRAY IF PICK2 = '[ESC]' THEN BREAK ENDIF SWITCH (.PICK2) CASE 'Add new entry' RUN newchem IN XTLAPPL.APX BREAK CASE 'Edit current entries' SET VAR LEVEL3 INT = 1 WHILE LEVEL3 = 1 THEN NEWPAGE CHOOSE PICK3 FROM edchemmn IN XTLAPPL.APX AT 8 25 BLACK ON GRAY

IF PICK3 = '[ESC]' THEN BREAK ENDIF SWITCH (.PICK3) CASE 'Edit all references' EDIT USING chembiol + ORDER BY + WB\_NR ASC, REF\_NR ASC BREAK CASE 'Edit for a particular reference' RUN edchemrf IN XTLAPPL.APX BREAK CASE 'Edit for a particular water body' RUN edchemwb IN XTLAPPL.APX BREAK CASE 'Edit for a particular country' RUN edchemcn IN XTLAPPL.APX BREAK ENDSW **ENDWHILE** CLEAR VAR VCASCADE CLEAR VAR LEVEL3 **CLEAR VAR PICK3** BREAK ENDSW **ENDWHILE** CLEAR VAR VCASCADE CLEAR VAR LEVEL2 **CLEAR VAR PICK2** BREAK CASE 5 SET VAR LEVEL2 INT = 1 WHILE LEVEL2 = 1 THEN NEWPAGE CHOOSE PICK2 FROM fishmenu IN XTLAPPL.APX AT 8 17 BLACK ON GRAY IF PICK2 = '[ESC]' THEN BREAK ENDIF SWITCH (.PICK2) CASE 'Add new entry' RUN newfish IN XTLAPPL.APX BREAK CASE 'Edit current entries' SET VAR LEVEL3 INT = 1 WHILE LEVEL3 = 1 THEN NEWPAGE CHOOSE PICK3 FROM edfishmn IN XTLAPPL.APX AT 6 14 BLACK ON GRAY IF PICK3 = '[ESC]' THEN BREAK ENDIF SWITCH (.PICK3) CASE 'Edit all fisheries data' EDIT USING fisherie + ORDER BY + WB\_NR ASC, REF\_NR ASC BREAK CASE 'Edit for a particular reference' RUN edfishrf IN XTLAPPL.APX BREAK CASE 'Edit for a particular waterbody'

RUN edfishwb IN XTLAPPL.APX BREAK CASE 'Edit for a particular country' RUN edfishcn IN XTLAPPL.APX BREAK ENDSW **ENDWHILE** CLEAR VAR VCASCADE CLEAR VAR LEVEL3 **CLEAR VAR PICK3** BREAK ENDSW ENDWHILE CLEAR VAR VCASCADE CLEAR VAR LEVEL2 CLEAR VAR PICK2 BREAK CASE 6 SET VAR LEVEL2 INT = 1 WHILE LEVEL2 = 1 THEN NEWPAGE CHOOSE PICK2 FROM demomenu IN XTLAPPL.APX AT 9 21 BLACK ON GRAY IF PICK2 = '[ESC]' THEN BREAK **ENDIF** SWITCH (.PICK2) CASE 'Add new entry' RUN newdemo IN XTLAPPL.APX BREAK CASE 'Edit current entries' SET VAR LEVEL3 INT = 1 WHILE LEVEL3 = 1 THEN NEWPAGE CHOOSE PICK3 FROM eddemomn IN XTLAPPL.APX AT 7 22 BLACK ON GRAY IF PICK3 = '[ESC]' THEN BREAK **ENDIF** SWITCH (.PICK3) CASE 'Edit all demographic data' EDIT USING demograp + ORDER BY + WB\_NR ASC, REF\_NR ASC BREAK CASE 'Edit for a particular reference' RUN eddemorf IN XTLAPPL.APX BREAK CASE 'Edit for a particular water body' RUN eddemowb IN XTLAPPL.APX BREAK CASE 'Edit for a particular country' RUN eddemocn IN XTLAPPL.APX BREAK ENDSW ENDWHILE CLEAR VAR VCASCADE CLEAR VAR LEVEL3 **CLEAR VAR PICK3** BREAK ENDSW **ENDWHILE** 

Page 35

CLEAR VAR VCASCADE CLEAR VAR LEVEL2 CLEAR VAR PICK2 BREAK CASE 7 SET VAR LEVEL2 INT = 1 WHILE LEVEL2 = 1 THEN NEWPAGE CHOOSE PICK2 FROM summenu IN XTLAPPL.APX AT 7 17 BLACK ON GRAY IF PICK2 = '[ESC]' THEN BREAK ENDIF SWITCH (.PICK2) CASE 'Enter New Summary Data for a Waterbody' RUN newsec IN XTLAPPL.APX BREAK CASE 'Edit Current Data' SET VAR LEVEL3 INT = 1 WHILE LEVEL3 = 1 THEN NEWPAGE CHOOSE PICK3 FROM editseco IN XTLAPPL.APX AT 8 17 BLACK ON GRAY IF PICK3 = '[ESC]' THEN BREAK ENDIF SWITCH (.PICK3) CASE 'Edit all summary information' EDIT USING secondar + ORDER BY + WB NR ASC BREAK CASE 'Edit summary info. for a waterbody' RUN editsec IN XTLAPPL.APX BREAK ENDSW ENDWHILE CLEAR VAR VCASCADE CLEAR VAR LEVEL3 **CLEAR VAR PICK3** BREAK ENDSW **ENDWHILE** CLEAR VAR VCASCADE CLEAR VAR LEVEL2 CLEAR VAR PICK2 BREAK CASE 8 SET VAR LEVEL2 INT = 1 WHILE LEVEL2 = 1 THEN NEWPAGE CHOOSE PICK2 FROM utilmenu IN XTLAPPL.APX AT 7 13 BLACK ON GRAY IF PICK2 = '[ESC]' THEN BREAK ENDIF SWITCH (.PICK2) CASE 'About this database' RUN aboutrep IN XTLAPPL.APX BREAK CASE 'Run Database Checking Routine' RUN lakeschk IN XTLAPPL.APX BREAK

ENDSW ENDWHILE CLEAR VAR VCASCADE CLEAR VAR LEVEL2 CLEAR VAR PICK2 BREAK CASE 9 GOTO LEND1 BREAK ENDSW GOTO LBEG1 LABEL LEND1 **CLEAR VAR PICK1** SET MESSAGES .SAVE\_MESSAGES SET ERROR MESSAGES .SAVE\_ERROR CLEAR VAR SAVE\_MESSAGES, SAVE\_ERROR NEWPAGE RUN CLEANUP IN XTLAPPL.APX RETURN \$MENU Main COLUMN |Simple Empirical Models to Predict Yields in Tropical Lakes| References and Water Bodies Location and Morphology Data Hydrology and Climate Data Chemical and Biological Data Fisheries Data Demographic Data Summary Data Database Utilities EXIT| ENDC \$MENU refmenu POPUP |Reference Menu| Add new Reference |Edit all references| Browse references (Table) Add new waterbody |Edit all waterbodies| ENDC \$MENU morpmenu POPUP |Location and Morphology Menu| Add new entry Edit current entries ENDC \$MENU hydrmenu POPUP |Hydrology and Climate Menu| Add new entry |Edit current entries| ENDC \$MENU chemmenu POPUP |Chemical and Biological Data Menu| Add new entry Edit current entries ENDC \$MENU

fishmenu POPUP |Fisheries Menu| Add new entry Edit current entries ENDC \$MENU demomenu POPUP |Demographic Data Menu| Add new entry Edit current entries ENDC \$MENU summmenu POPUP |Summary Data Menu| Enter New Summary Data for a Waterbody |Edit Current Data| ENDC \$MENU utilmenu POPUP |Database Utilities Menu| About this database Run Database Checking Routine ENDC \$MENU editmorp POPUP |Edit Location and Morphological Data Menul Edit all data Edit for a particular reference Edit for a particular water body Edit for a particular country ENDC \$MENU edhydrme POPUP |Edit Hydrological Data Menu| |Edit all entries| Edit for a particular reference |Edit for a particular water body| Edit for a particular country ENDC \$MENU edchemmn POPUP |Edit Chemical and Biological Menu| |Edit all references| Edit for a particular reference |Edit for a particular water body| Edit for a particular country ENDC \$MENU edfishmn POPUP |Edit Fisheries Data Menu| Edit all fisheries data Edit for a particular reference Edit for a particular waterbody Edit for a particular country ENDC \$MENU eddemomn POPUP |Edit Demographic Data Menu| |Edit all demographic data| Edit for a particular reference

Edit for a particular water body Edit for a particular country ENDC \$MENU editseco POPUP |Edit Summary Data Menu| Edit all summary information |Edit summary info. for a waterbody| ENDC \$COMMAND STARTUP CONNECT xtldb \$COMMAND CLEANUP RETURN \$COMMAND edmorprf choose vchoice1 from #values for distinct ref name, ref nr from xtlref + where ref nr in (sel ref nr from morpholo) order by ref name asc + at 5 10 title 'References' write 'Selecting References' edit using morpholo where ref\_nr = .vchoice1 order by wb\_nr asc \$COMMAND edmorpwb choose vchoice1 from #values for distinct wb\_name,wb\_nr from water\_bo + where wb nr in (sel wb nr from morpholo) order by wb name asc + at 5 10 title 'Water Bodies' write 'Selecting References' edit using morpholo where wb nr = .vchoice1 order by ref nr asc \$COMMAND edmorpcn choose vchoice1 from #values for distinct COUNTRY from morpholo + order by country asc at 5 10 title 'Countries' write 'Selecting References' edit using morpholo where country = .vchoice1 order by wb\_nr asc \$COMMAND edhydrrf choose vchoice1 from #values for distinct ref\_name,ref\_nr from xtlref + where ref\_nr in (sel ref\_nr from hydrolog) order by ref\_name asc + at 5 10 title 'References' write 'Selecting References' edit using hydrolog where ref\_nr = .vchoice1 order by wb\_nr asc \$COMMĂND edhvdrwb choose vchoice1 from #values for distinct wb\_name,wb\_nr from water\_bo + where wb\_nr in (sel wb\_nr from hydrolog) order by wb\_name asc + at 5 10 title 'Water Bodies' write 'Selecting References' edit using hydrolog where wb\_nr = .vchoice1 order by ref\_nr asc \$COMMAND edhydrcn choose vchoice1 from #values for distinct COUNTRY from hydrolog + order by country asc at 5 10 title 'Countries' write 'Selecting References' edit using hydrolog where country = .vchoice1 order by wb\_nr asc \$COMMAND edchemrf choose vchoice1 from #values for ref\_name,ref\_nr from xtlref + where ref\_nr in (sel ref\_nr from chembiol) order by ref\_name asc + at 5 10 title 'References'

Page 39

write 'Selecting References' edit using chembiol where ref nr = .vchoice1 order by wb nr asc \$COMMAND edchemwb choose vchoice1 from #values for distinct wb name.wb nr from water bo + where wb\_nr in (sel wb\_nr from chembiol) order by wb\_name asc + at 5 10 title 'Water Bodies' write 'Selecting References' edit using chembiol where wb\_nr = .vchoice1 order by ref\_nr asc \$COMMAND edchemcn choose vchoice1 from #values for distinct COUNTRY from chembiol + order by country asc at 5 10 title 'Countries' write 'Selecting References' edit using chembiol where country = .vchoice1 order by wb\_nr asc \$COMMAND edfishrf choose vchoice1 from #values for distinct ref name, ref nr from xtlref + where ref nr in (sel ref nr from fisherie) order by ref name asc + at 5 10 title 'References' write 'Selecting References' edit using fisherie where ref\_nr = .vchoice1 order by wb\_nr asc \$COMMĂND edfishwb choose vchoice1 from #values for distinct wb\_name,wb\_nr from water\_bo + where wb nr in (sel wb nr from fisherie) order by wb name asc + at 5 10 title 'Water Bodies' write 'Selecting References' edit using fisherie where wb\_nr = .vchoice1 order by ref\_nr asc \$COMMAND edfishcn choose vchoice1 from #values for distinct COUNTRY from fisherie + order by country asc at 5 10 title 'Countries' write 'Selecting References' edit using fisherie where country = .vchoice1 order by wb\_nr asc \$COMMAND eddemorf choose vchoice1 from #values for distinct ref\_name,ref\_nr from xtlref + where ref\_nr in (sel ref\_nr from demograp) order by ref\_name asc + at 5 10 title 'References' write 'Selecting References' edit using demograp where ref\_nr = .vchoice1 order by wb\_nr asc \$COMMAND eddemowb choose vchoice1 from #values for distinct wb\_name,wb\_nr from water\_bo + where wb\_nr in (sel wb\_nr from demograp) order by wb\_name asc + at 5 10 Title 'Wate Bodies' write 'Selecting References' edit using demograp where wb\_nr = .vchoice1 order by ref\_nr asc \$COMMAND eddemocn choose vchoice1 from #values for distinct COUNTRY from demograp + order by country asc at 5 10 title 'Countries' write 'Selecting References' edit using demograp where country = .vchoice1 order by wb\_nr asc \$COMMAND addref \*( Add new reference to XTLREF ) compute vnextref as maximum ref\_nr from xtlref set var vnextref = (.vnextref+1)

enter using refentry return \$COMMAND browrefs browse REF\_NAME, REF\_NR, AUTHORS, TITLE, EDITORS, ED2, JOURNAL, CONF\_DAT, CONF\_WHE, + CITY.WHO.YEAR,VOLUME,ISSUE,PAGES,SERIES\_E,SERIES\_T,SERIES\_N,NOTES,KEYWORDS + from xtlref order by ref\_name asc nochg nogbe \$COMMAND enter wb compute vnext\_wb as maximum wb\_nr from water\_bo set var vnext\_wb =(.vnext\_wb + 1) enter using ewaterbo \$COMMAND newmorp choose vnew\_wb from #values for wb\_name,wb\_nr from water\_bo order by + wb name asc at 5 5 title 'Water bodies' choose vnew\_ref from #values for ref\_name, ref\_nr from xtlref order by + ref name asc at 5 5 title 'References' enter using emorp \$COMMAND newhydr choose vnew\_wb from #values for wb\_name,wb\_nr from water\_bo order by + wb\_name asc at 5 5 title 'Water bodies' choose vnew\_ref from #values for ref\_name, ref\_nr from xtlref order by + ref\_name asc at 5 5 title 'References' enter using ehvdr \$COMMAND newchem choose vnew\_wb from #values for wb\_name,wb\_nr from water\_bo order by + wb\_name asc at 5 5 title 'Water bodies' choose vnew\_ref from #values for ref\_name, ref\_nr from xtlref order by + ref name asc at 5 5 title 'References' enter using echem \$COMMAND newfish choose vnew\_wb from #values for wb\_name,wb\_nr from water\_bo order by + wb name asc at 5 5 title 'Water bodies' choose vnew\_ref from #values for ref\_name, ref\_nr from xtlref order by + ref\_name asc at 5 5 title 'References' enter using efish \$COMMAND newdemo choose vnew wb from #values for wb name,wb nr from water bo order by + wb\_name asc at 5 5 title 'Water bodies' choose vnew\_ref from #values for ref\_name, ref\_nr from xtlref order by + ref\_name asc at 5 5 title 'References' enter using edemo \$COMMAND editsec choose vnew wb from #values for wb name,wb nr from water bo + where wb nr in (sel wb nr from secondar) order by + wb\_name asc at 5 5 title 'Water bodies' edit using secondar where wb nr = .vnew wb \$COMMAND newsec choose vnew\_wb from #values for wb\_name,wb\_nr from water\_bo + where wb\_nr not in (sel wb\_nr from secondar ) order by + wb\_name asc at 5 5 title 'Water bodies' enter using esecond \$COMMAND

aboutrep cls set feedback off print xtltitle pause 1 set feedback on return \$COMMAND lakeschk write 'Connecting to Lakes Database' set feedback off connect xtldb write 'Please do not interrupt this process' write 'Making temporary backup copy of Lakes Database' reload xtlload with user case

#### \*( Update column counts)

compute vno\_refs as count ref\_nr from xtlref update summary set no\_refs = .vno\_refs compute vno\_wb as count wb\_nr from water\_bo update summary set no\_wb = .vno\_wb compute vno\_loc as count ref\_nr from morpholo update summary set no\_loc = .vno\_loc compute vno\_hyd as count ref\_nr from hydrolog update summary set no\_hyd = .vno\_hyd compute vno\_che as count ref\_nr from chembiol update summary set no\_che = .vno\_che compute vno\_fis as count ref\_nr from fisherie update summary set no\_fis = .vno\_fis compute vno\_dem as count ref\_nr from demograp update summary set no\_dem = .vno\_dem

#### disconnect

write 'Checking Lakes Database for Errors.' set error variable evar zip autochk xtlload -n set variable e1 = .evar

```
if e1 > 40 then
    erase xtlload.rb?
    write 'Errors have been found in the database!'
    write 'Everything has been left as it originally was in database files.'
    write 'Please revert to previous backup copy'
    beep
endif
if e1 = 0 then
    write 'No errors have been found in the database.'
    write 'Temporary backup has been deleted.'
    erase xtldb.rb?
    rename xtlload.rb? xtldb.rb?
endif
```

pause 2 clear variables e1 connect xtldb set feedback on return